## Brukerveiledning søknad om gave til drift av løypelag

Du må ha BankID, lagets organisasjonsnummer, lagets kontonummer og helst en årsrapport og årsregnskap fra et av de to siste årene klart før du starter søknadsprosessen. Det kan være enkelte skjermbilder som er litt forskjellig fra denne brukerveiledningen, spesielt om du søker fra iPad eller mobile enheter. Men gangen i søknaden og skjermbildene er like.

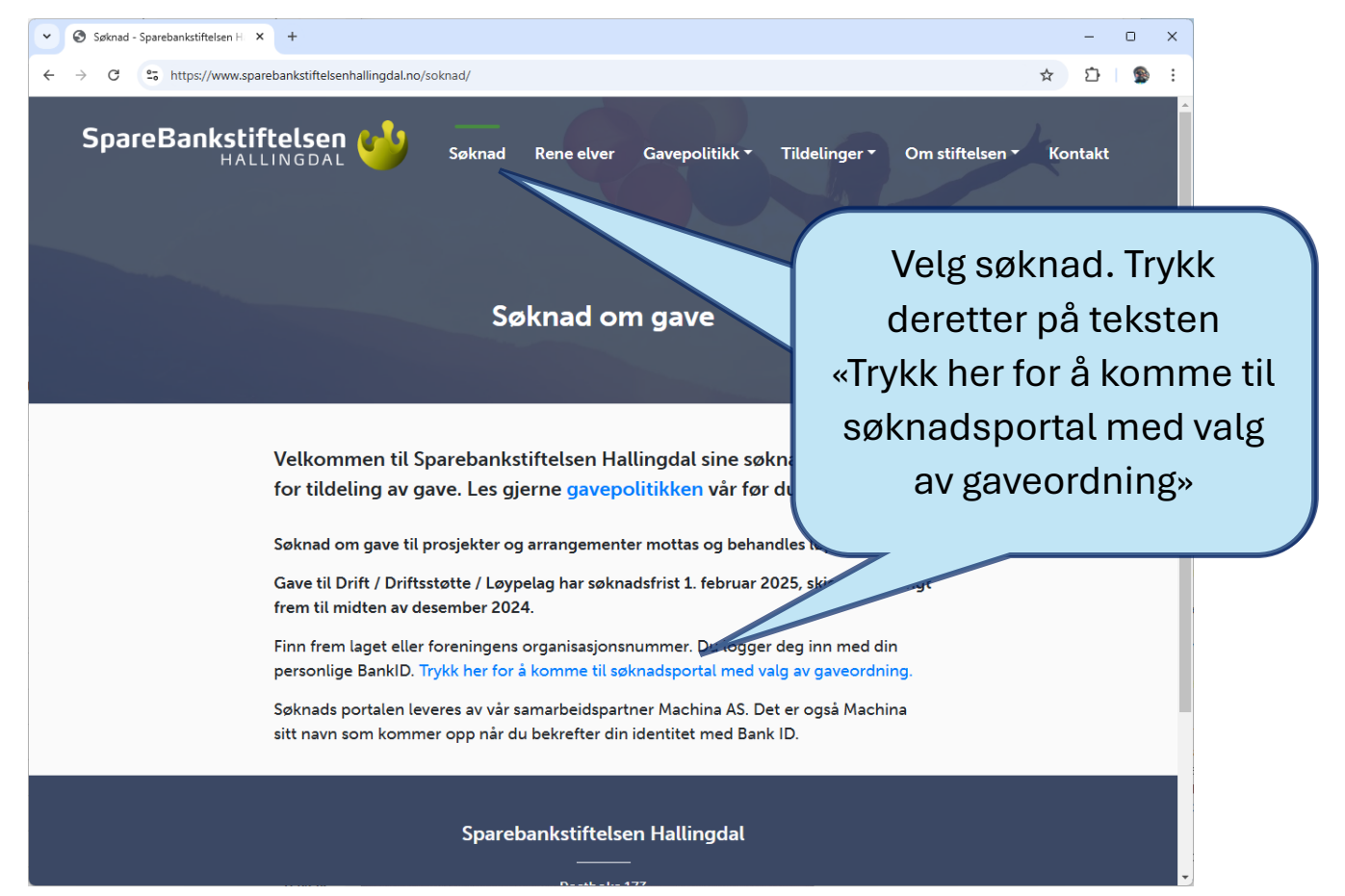

| C 25 https://portal.sparebankstiftelsenhalling               | gdal.no/#utlysninger/opencalls        | < ☆ ♪ ●                                             |
|--------------------------------------------------------------|---------------------------------------|-----------------------------------------------------|
| SpareBankstiftelsen 🥧                                        | SØKNADSFRISTER BYTT TIL ØYSTRE SLIDRE |                                                     |
| øknadsfrister                                                |                                       |                                                     |
| Tittel                                                       | Åpnes for utfylling $^{\uparrow}$     | Frist for innsending                                |
| Gave til prosjekter og arrangementer                         | 21.02.2024 12:00                      | 0                                                   |
| Gave til drift                                               | 09.12.2024 12:00                      | 01.02.2025 23:59                                    |
| Saknadsnorfalene norfal snarebankstiffelsenhallingda         | 09.12.2024 12.00                      | slidre er tienester fra Snarehankstiffelsen Halling |
| Sparebankstiftelsen Øystre Slidre - <u>Personvern og bru</u> | ik av informasjonskapsler             |                                                     |
|                                                              |                                       | Trykk på «Logg ir                                   |
|                                                              |                                       | og følg                                             |
|                                                              |                                       | 0 0                                                 |

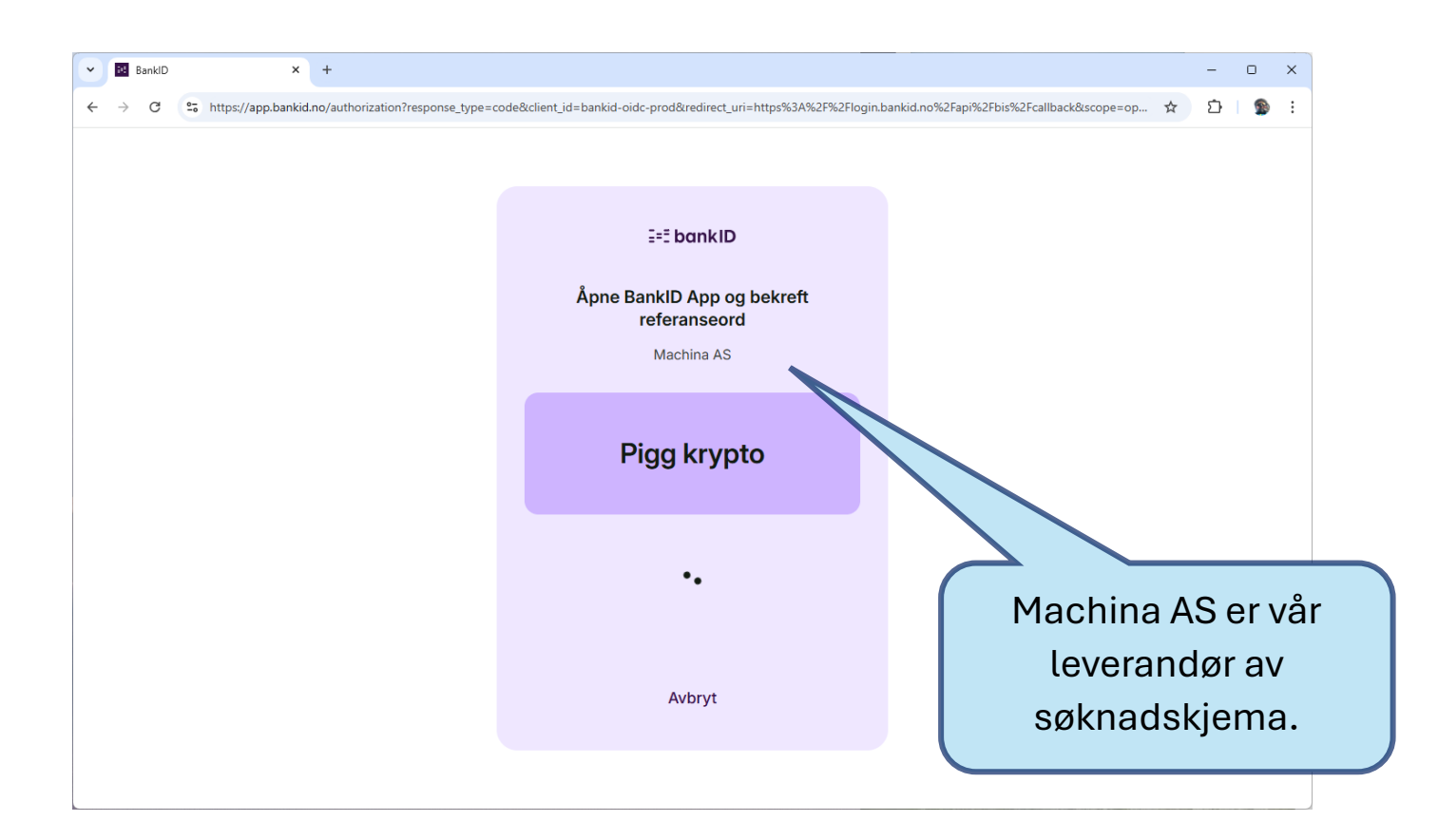

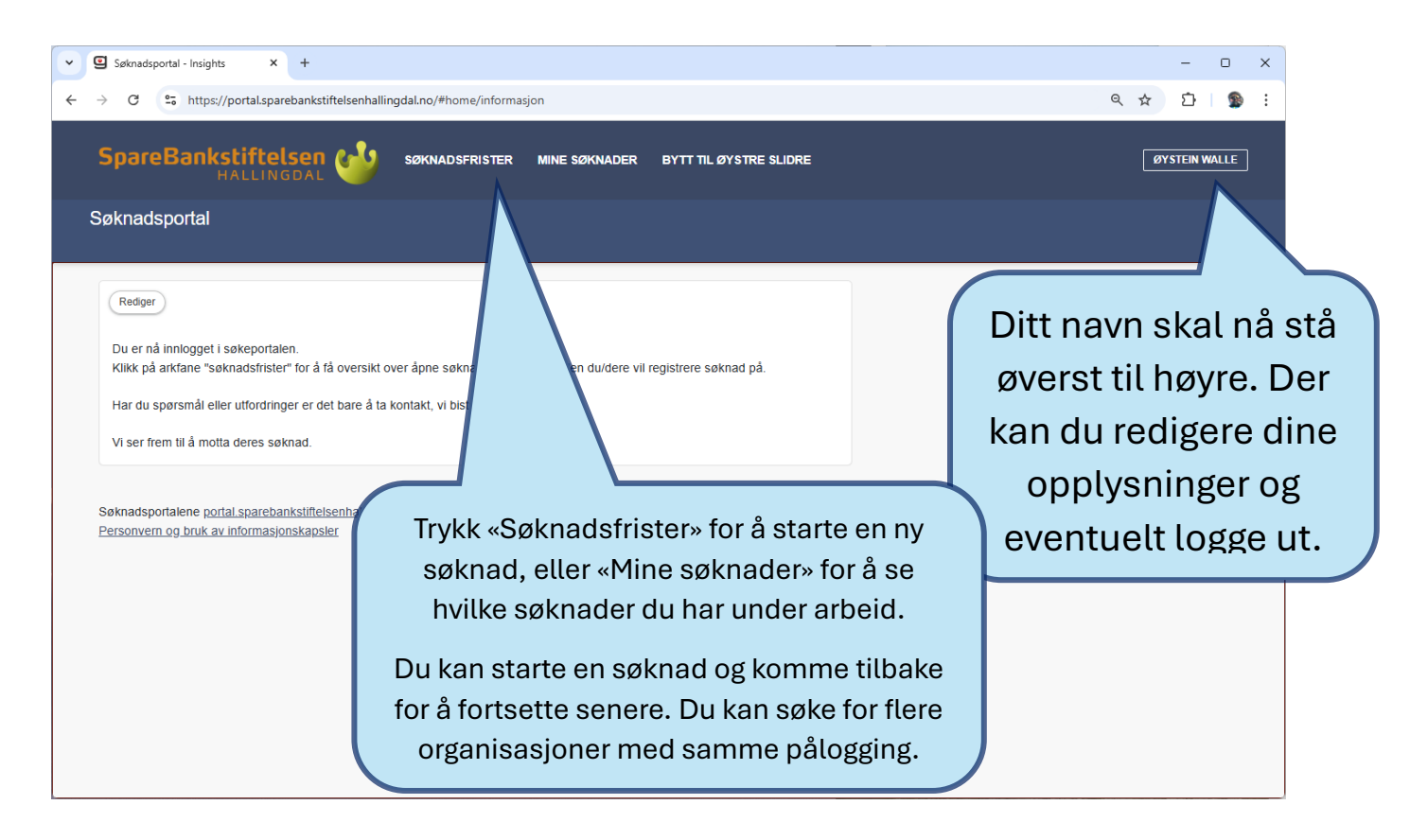

| Søknadsfrister - Insights × +                                                           |                                      |                      | - 0            |
|-----------------------------------------------------------------------------------------|--------------------------------------|----------------------|----------------|
| $\rightarrow$ C $c_{6}$ https://portal.sparebankstiftelsenhallingdal.no/#utlysninger/op | pencalls                             |                      | ९ ☆ छ          |
|                                                                                         | MINE SØKNADER BYTT TIL ØYSTRE SLIDRE |                      | ØYSTEIN WALLI  |
| Søknadsfrister                                                                          |                                      |                      |                |
| Tittel                                                                                  | م Åpnes for utfylling                | Frist for innsending |                |
| Gave til prosjekter og arrangementer                                                    | 21.02.2024 12:00                     | 0                    |                |
| Gave til drift                                                                          | 09.12.2024 12:00                     | 01.02.2025 23:59     |                |
| Gave til skiløyper                                                                      | 09.12.2024 12:00                     | 01.02.2025 23:59     |                |
| Soknadspoltalene <u>portal sparedatiks</u><br>Personvern og bruk av informasjonskapsis  | Velg gave til                        | skiløyper.           | vstre Slidre - |
|                                                                                         | Ordningen har s                      | øknadsfrist 1.       |                |
|                                                                                         | febru                                | ar.                  |                |
|                                                                                         |                                      |                      |                |
|                                                                                         | Gave til prosj                       | ekter eller          |                |

| Gave til skiløyper - Insights × +                                                                                                    | - o x                                                                              |  |  |  |
|----------------------------------------------------------------------------------------------------|------------------------------------------------------------------------------------|--|--|--|
| $\leftrightarrow$ $\rightarrow$ C C https://portal.sparebankstiftelsenhallingdal.no/#call/81/details                                                                                                    | < ☆ ☆ ☆ :                                                                          |  |  |  |
| SpareBankstiftelsen 🐝 søknadsfrister mi<br>Hallingdal                                                                                                    | INE SØKNADER BYTT TIL ØYSTRE SLIDRE ØYSTEIN WALLE                                  |  |  |  |
| Gave til skiløyper Frist: 01.02.2025 23:59                                                                                                    |                                                                                    |  |  |  |
| INFORMASJON                                                                                                    |                                                                                    |  |  |  |
| Velkommen til registrering av søknad for gave til drift av lag, foreninger og løypelag.                                                                                                    | Ŝøknadsskjema C                                                                    |  |  |  |
| Til høyre på denne siden ligger søkeportalen, det er her dere registrerer etterspurt og re<br>deres søknad.                                                                                                    | levant informasjon til Forhåndsvis skjema                                          |  |  |  |
| Gave kan gis til lag og organisasjoner som i sin virksomhet favner bredt og som er tilgjengelige for allmenheten.                                                                                                    |                                                                                    |  |  |  |
| <ul> <li>Kriterier for gave til prosjekt og arrangement</li> <li>Lag, foreninger, og frivillige organisasjoner i Hallingdal og Valdres med org<br/>Enhetsregisteret i Brønnøysund kan søke.</li> <li>Søknad om gave må leveres elektronisk i henhold til søknadsskjema på stiftelsens i<br/>Ved alle gaver over kr. 100.000,- kreves revidert og godkjent regnskap som dokume<br/>er brukt.</li> <li>Prosjektet må finne sted i en av de seks kommunene i Hallingdal, eller en av de ferr<br/>Vestre Slidre, Nord Aurdal, Sør Aurdal eller Etnedal i Valdres. Gavesøknader fra Øy<br/>søknadsskjema som starter fra portalen til Sparebankstiftelsen Øystre Slidre.</li> </ul> | vsnummer og registrert i<br>njem<br>enterer hvor<br>skriv ut                       |  |  |  |
| <ul> <li>Det gis ikke gave til følgende søknader:</li> <li>Prosjekter som omhandler enkeltpersoner, religiøse eller politiske formål.</li> <li>Prosjekter som omhandler næringsvirksomhet.</li> <li>Oppgaver som hører inn under offentlig kjernevirksomhet.</li> <li>Skoleturer, sosiale tilstelninger, og reiser for lag og foreninger.</li> <li>Ren veldedighet og nødsarbeid.</li> <li>Landsdekkende eller internasjonale organisasjoner.</li> <li>Virksomheter som vurderes i strid med lokalsamfunnets etiske normer.</li> </ul>                                                                                                    | Les gjennom teksten, om du<br>oppfyller kriteriene trykker du<br>«opprett søknad». |  |  |  |
|                                                                                                    | 4                                                                                  |  |  |  |

| <ul> <li>✓ Søknad om gave til skiløyp</li> <li>← → C Sö https://pd</li> </ul>                                                                                                    | er -   × +<br>ortal.sparebankstiftelsenhallingdal.no/#application/6181/detail_appdetails                                                                                                    | - □ ×<br>< ☆ ♪   ŵ :                                                                                                    |
|----------------------------------------------------------------------------------------------------|----------------------------------------------------------------------------------------------------|----------------------------------------------------------------------------------------------------|
| SpareBankst                                                                                                    | IFTELSEN W SØKNADSFRISTER MINE SØKNADER BYTT TIL ØYSTRE SLIDRE                                                                                                    | ØYSTEIN WALLE                                                                                                    |
| Søknad om gave<br>søknad                                                                                                    | til skiløyper #6181                                                                                                    |                                                                                                    |
| <ul> <li>Veiledning</li> <li>Sekerinformasjon<br/>2 felterigien</li> <li>Informasjon om<br/>drift<br/>4 if en</li> <li>Informasjon om<br/>drift<br/>4 if en</li> <li>Informasjon om<br/>drift 4 if en</li> <li>Informasjon om<br/>drift 4 if en</li> <li>Informasjon om<br/>drift 4 if en</li> <li>Informasjon om<br/>drift 4 if en</li> <li>Informasjon om<br/>drift 4 if en</li> <li>Informasjon om<br/>drift 4 if en</li> <li>Informasjon om<br/>drift 4 if en</li> <li>Informasjon om<br/>drift 4 if en</li> <li>Informasjon om<br/>drift 4 if en</li> <li>Informasjon om<br/>drift 4 if en</li></ul> | Søkerinformasjon<br>Søker<br>Søkerorganisasjonsnavn eller organisasjonsnummer<br>Oppret ny<br>Løyp<br>ktivitet og drift *<br>n Welle<br>Orson tegn<br>Ofsot tegn                                                                                                    | Valg for Øystein Walle     C       Gave til skiløyper     Frist: 01.02.2025 23:59       Verktøy        Skriv ut     Slett       Søknaden |
| allerede registrert i vårt r<br>2024/2025 må de fleste<br>knappen og legge inn<br>organisasjonsnummeret<br>vinduet ut som nedenfor                                                                                                    | nye søknadssystem. I<br>velge opprett ny<br>på nytt. Da ser                                                                                                    | - □ ×<br>ミ☆ 亞  19 :                                                                                                    |
| SpareBanksl                                                                                                    | IFTELSEN SØKNADSFRISTER MINE SØKNADER BYTT TIL ØYSTRE SLIDRE                                                                                                    | ØYSTEIN WALLE                                                                                                    |
| Søknad om gave<br>søknad                                                                                                    | til skiløyper #6181                                                                                                    |                                                                                                    |
|                                                                                                    |                                                                                                    | Valg for Øystein Walle C                                                                                                    |
| Veiledning     Sekerinformasjon <u>2 felter igjen</u>                                                                                                    | Søkernformasjon<br>Søker                                                                                                    | Gave til skiløyper ><br>Frist: 01.02.2025 23:59                                                                                          |
| Informasjon om<br>drift<br><u>4 felter igjen</u>                                                                                                    | Søkerorganisasjon *         ?           For å kunne søke midler må du være tilknyttet en organisasjon i Enhetsregisteret. Søk med navn eller organisasjonsnummer om din organisasjon er registrert som søker tidligere. Klikk på organisasjonen når den kommer opp.           Hvis organisasjonen din ikke kommer fram i søk, bruk «Opprett ny»- knappen (aktiveres når søket ditt ikke gir treft). Da kan du søke direkte i Brønnøysundregisteret.           Søk etter organisasjonsnavn eller organisasjonsnummer | Verktøy ^                                                                                                    |
| 4                                                                                                    | Oppret ny Løypelagets aktivitet og drift *  C Kontaktperson: Øystein Walle Epost: 91539156@online.no Telefon: 91539156  Kontaktperson: Øyste >                                                                                                    |                                                                                                    |

| pareBankst                                                                                                    | ITTELSEN SØKNADSFRISTER MINE SØKN                                                                                                    | ADER BYTT TIL ØYSTRE SLIDRE                                                                                                    |
|----------------------------------------------------------------------------------------------------|----------------------------------------------------------------------------------------------------|----------------------------------------------------------------------------------------------------|
| knad om gave                                                                                                    | Rediger                                                                                                    | ×                                                                                                    |
| SØKNAD                                                                                                    |                                                                                                    | ·                                                                                                    |
|                                                                                                    | Søk i Brønnøysundregistrene ×                                                                                                    | alle C                                                                                                    |
| Veiledning                                                                                                    | Navn *                                                                                                    |                                                                                                    |
| Søkerinformasjo<br>4 felter iglen                                                                                                    |                                                                                                    |                                                                                                    |
| Driftsinformasjon                                                                                                    | Organisasjonsnummer *                                                                                                    |                                                                                                    |
| <u>+ totto rgjori</u>                                                                                                    | E-post                                                                                                    | Opplysningene hentes fra                                                                                                    |
|                                                                                                    | Addresse                                                                                                    | Brønnøysundregistrene. Trykk lagre og la                                                                                                    |
|                                                                                                    |                                                                                                    | systemet arbeide litt.                                                                                                    |
|                                                                                                    | Postnummer                                                                                                    | Gå deretter tilbake og legg in                                                                                                    |
|                                                                                                    | Poststed                                                                                                    | organisasjonsnummeret under                                                                                                    |
|                                                                                                    |                                                                                                    | søkerorganisasjon på nytt. Da skal det være                                                                                                    |
|                                                                                                    |                                                                                                    | klart for å fylle ut resten av søknadsfeltene                                                                                                    |
|                                                                                                    |                                                                                                    |                                                                                                    |
|                                                                                                    | Medlemmer                                                                                                    |                                                                                                    |
|                                                                                                    | Antali voksne *                                                                                                    | ×                                                                                                    |
| Søknad om gave til skil                                                                                                    | øyper-1 × +                                                                                                    | - o x                                                                                                    |
| C 5 https:/                                                                                                    |                                                                                                    |                                                                                                    |
|                                                                                                    | /portal.sparebankstiftelsenhallingdal.no/#application/6181/d                                                                                                    | letail_appdetails Q 🖈 🖸 🚳 🗄                                                                                                    |
|                                                                                                    | /portal.sparebankstiftelsenhallingdal.no/#application/6181/d                                                                                                    | letail_appdetails Q 🖈 🖸   🔊 :                                                                                                    |
| SpareBank                                                                                                    | /portal.sparebankstiftelsenhallingdal.no/#application/6181/d                                                                                                    | IINE SØKNADER BYTT TIL ØYSTRE SLIDRE                                                                                                    |
| SpareBank                                                                                                    | /portal.sparebankstiftelsenhallingdal.no/#application/6181/d stiftelsen ALLINGDAL                                                                                                    | IINE SØKNADER BYTT TIL ØYSTRE SLIDRE ØYSTEIN WALLE                                                                                                    |
| SpareBank<br>vknad om gav                                                                                                    | /portal.sparebankstiftelsenhallingdal.no/#application/6181/d                                                                                                    | letail_appdetails Q 🖈 🖸   📡 :<br>IINE SØKNADER BYTT TIL ØYSTRE SLIDRE ØYSTEIN WALLE                                                                                                    |
| SpareBank<br>øknad om gav                                                                                                    | /portal.sparebankstiftelsenhallingdal.no/#application/6181/d<br>stiftelsen w søknadsfrister w<br>tallingdal #6181<br>Alle endringer er lagret                                                                                                    | IINE SØKNADER BYTT TIL ØYSTRE SLIDRE ØYSTEIN WALLE                                                                                                    |
| <b>БрагеВалк</b><br>øknad om gav<br>søкмаd                                                                                                    | /portal.sparebankstiftelsenhallingdal.no/#application/6181/d<br>stiftelsen søknadsfrister M<br>fallingdal etil skiløyper #6181<br>Alle endringer er lagret                                                                                                    | INE SØKNADER BYTT TIL ØYSTRE SLIDRE ØYSTEIN WALLE                                                                                                    |
| SpareBank<br>øknad om gav<br>søknad                                                                                                    | /portal.sparebankstiftelsenhallingdal.no/#application/6181/d<br>stiftelsen () søknadsfrister M<br>iALLINGDAL ()<br>e til skiløyper #6181<br>Alle endringer er lagret<br>Søkerinformasjon                                                                                                    | IINE SØKNADER BYTT TIL ØYSTRE SLIDRE ØYSTEIN WALLE                                                                                                    |
| SpareBank<br>øknad om gav<br>søкнаd<br><u>Veiledning</u><br><u>Sekerinformasis</u><br>1 felt idien                                                  | /portal.sparebankstiftelsenhallingdal.no/#application/6181/d<br>stiftelsen view søknadsfrister M<br>fallingdal view #6181<br>Alle endringer er lagret<br>Søkerinformasjon<br>Søker                                                                                                    | IINE SØKNADER BYTT TIL ØYSTRE SLIDRE ØYSTEIN WALLE<br>Gave til skiløyper<br>Frist 01.02.2025 23:59                                                                                                    |
| SpareBank<br>øknad om gav<br>søkvad<br><u>Veiledning</u><br><u>Søkerinformasjon<br/>1 feit igjen</u>                                                | /portal.sparebankstiftelsenhallingdal.no/#application/6181/d<br>stiftelsen ↓ søknadsfrister M<br>talLINGDAL ↓ søknadsfrister M<br>e til skiløyper #6181<br>Alle endringer er lagret<br>Søkerinformasjon<br>Søker<br>Søkerorganisasjon √ [2]                                                                                                    | INE SØKNADER BYTT TIL ØYSTRE SLIDRE ØYSTEIN WALLE<br>Valg for Øystein Walle C<br>Gave til skiløyper<br>Frist 01.02.2025 23:59                                                                                                    |
| SpareBank<br>øknad om gav<br>søknad<br>Veiledning<br>Sekerinformasjo<br>1 felt igjen<br>Mint<br>4 felter igjen                                      | /portal.sparebankstiftelsenhallingdal.no/#application/6181/d<br>stiftelsen ↓ søknadsfrister M<br>fALLINGDAL ↓ 6181<br>Alle endringer er lagret<br>Søkerinformasjon<br>m Søker<br>Søkerorganisasjon √ ≧<br>HEMSEDAL kITEKLUBB                                                                                                    | ILLE SØKNADER BYTT TIL ØYSTRE SLIDRE ØYSTEIN WALLE<br>Valg for Øystein Walle C<br>Gave til skiløyper<br>Frist 01.02.2025 23.59                                                                                                    |
| SpareBank<br>aknad om gav<br>soкwad<br>Veiledning<br>Sekerinformasjo<br>1 felt iglen<br>Informasjon om<br>drit<br>4 felter iglen                    | /portal.sparebankstiftelsenhallingdal.no/#application/6181/d<br>stiftelsen w søknadsfrister M<br>e til skiløyper #6181<br>Alle endringer er lagret<br>Søkerinformasjon<br>Søker<br>Søkerorganisasjon √ ?<br>HEMSEDAL kITEKLUBB<br>Opprett ny                                                                                                    | INE SØKNADER BYTT TIL ØYSTRE SLIDRE ØYSTEIN WALLE<br>Gave til skiløyper<br>Frist: 01.02.2025 23:59                                                                                                    |
| SpareBank<br>øknad om gav<br>søкнаd<br><u>Veiledning</u><br><u>Sekerinformasjo</u><br><u>1 felt igjen</u><br><u>dritta</u><br><u>4 felter igjen</u> | /portal.sparebankstiftelsenhallingdal.no/#application/6181/d<br>Stiftelsen () SøKNADSFRISTER M<br>ALLINGDAL () SøKNADSFRISTER M<br>e til skiløyper #6181<br>Alle endringer er lagret<br>Søkerinformasjon<br>m<br>Søker<br>Søkerorganisasjon √ []<br>HEMSEDAL kITEKLUBB<br>Opprett ny<br>Løypelagets aktivitet og drift √ []                                                                                                    | INE SØKNADER BYTT TIL ØYSTRE SLIDRE<br>Valg for Øystein Walle<br>Gave til skilopper<br>Frist 01.02.2025 23.59<br>Nå skal lagets navn vises i det øverste felte                                                                                                    |
| Soknad om gav<br>soknad<br>Veiledning<br>Sokerinformasjo<br>1 feit igjen<br>Informasjon om<br>drift<br>4 feiter igjen                               | /portal.sparebankstiftelsenhallingdal.no/#application/6181/d<br>stiftelsen () søkNADSFRISTER N<br>e til skiløyper #6181<br>Alle endringer er lagret<br>Søkerinformasjon<br>m<br>Søker<br>Søkerorganisasjon √ [2]<br>HEMSEDAL KITEKLUBB<br>Opprett ny<br>Løypelagets aktivitet og drift √ [2]<br>Testbruker<br>Kontaktnerson: Økertnin Minte                                                                                          | INE SØKNADER BYTT TIL ØYSTRE SLIDRE     Valg for Øystein Walle     Gave til skiløyper   Frist: 01.02.2025 23:59     Nå skal lagets navn vises i det øverste felter                                                                                                    |
| SpareBank<br>øknad om gav<br>søкNAD<br><u>Veiledning</u><br><u>Sekerinformasjo</u><br><u>1 felt igjen</u><br><u>I felt igjen</u>                    | /portal.sparebankstiftelsenhallingdal.no/#application/6181/d<br>Stiftelsen ↓ SøKNADSFRISTER M<br>ALLINGDAL ↓ SøKNADSFRISTER M<br>e til skiløyper #6181<br>Alle endringer er lagret<br>Søkerinformasjon<br>m<br>Søker<br>Søkerorganisasjon √<br>HEMSEDAL kITEKLUBB<br>Opprett ny<br>Løypelagets aktivitet og drift √<br>Testbruker<br>Kontaktperson: Øystein Walle<br>Epost: 91539156@online.no<br>Telefon: 91539156@online.no        | INE SØKNADER BYTT TIL ØYSTRE SLIDRE     Valg for Øystein Walle     Gave til skiløyper<br>Friet 01.02.2025 23:59     Nå skal lagets navn vises i det øverste felte<br>Legg deretter inn øvrige opplysninger. Tryk<br>nå opgrømåleter og state og deretter inn øvrige opplysninger. Tryk |
| Soknad om gav<br>soknad<br><u>Veiledning</u><br><u>Sokerinformasjon om drift</u><br><u>4 felter igjen</u>                                           | /portal.sparebankstiftelsenhallingdal.no/#application/6181/d<br>Stiftelsen ↓ SøKNADSFRISTER M<br>e til skiløyper #6181<br>Alle endringer er lagret<br>Søkerinformasjon<br>Ø<br>Søker<br>Søkerorganisasjon √ 2<br>HEMSEDAL KITEKLUBB<br>Opprett ny<br>Løypelagets aktivitet og drift √ 2<br>Testbruker<br>Kontaktperson: Øystein Walle<br>Epost: 91539156@online.no<br>Telefon: 91539156                                              | INE SØKNADER BYTT TIL ØYSTRE SLIDRE     Valg for Øystein Walle     Gave til skiløyper   Frist: 01.02.2025 23:59     Nå skal lagets navn vises i det øverste felte   Legg deretter inn øvrige opplysninger. Tryk   på spørsmålstegnet om du har spørsmål t                              |
| SpareBank<br>øknad om gav<br>søкNAD<br><u>Veiledning</u><br><u>Sekerinformasje</u><br><u>1 felt igjen</u><br><u>I felt igjen</u>                    | /portal.sparebankstiftelsenhallingdal.no/#application/6181/d<br>Stiftelsen ↓ SøKNADSFRISTER M<br>ALLINGDAL ↓ SøKNADSFRISTER M<br>e til skiløyper #6181<br>Alle endringer er lagret<br>Søkerinformasjon<br>m<br>Søker<br>Søkerorganisasjon √<br>HEMSEDAL kITEKLUBB<br>Opprett ny<br>Løypelagets aktivitet og drift √<br>Testbruker<br>Kontaktperson: Øystein Walle<br>Epost: 91539156@online.no<br>Telefon: 91539156<br>Kontonummer * | INE SØKNADER EVTT TIL ØYSTRE SLIDRE     Valg for Øystein Walle     Gave til skiløyper<br>Friet 01.02.2025 23:59     Nå skal lagets navn vises i det øverste felte<br>Legg deretter inn øvrige opplysninger. Tryk<br>på spørsmålstegnet om du har spørsmål t<br>enkelte felter.         |
| Soknad om gav<br>soknad<br>• Veiledning<br>• Sekerinformæsje<br>1 feit igjen<br>• Informæsjon om<br>drift<br>4 felter igjen                         | /portal.sparebankstiftelsenhallingdal.no/#application/6181/d<br>SØKNADSFRISTER M<br>e til skiløyper #6181<br>Alle endringer er lagret<br>Søker<br>Søker<br>Søkerorganisasjon √ [2]<br>HEMSEDAL KITEKLUBB<br>Opprett ny<br>Løypelagets aktivitet og drift √ [2]<br>Testbruker<br>Kontaktperson: Øystein Walle<br>Epost: 91539156@online.no<br>Telefon: 91539156                                                                       | INE SØKNADER BYTT TIL ØYSTRE SLIDRE     Valg for Øystein Walle     Gave til skiløyper   Frist: 01.02.2025 23:59     Nå skal lagets navn vises i det øverste felte   Legg deretter inn øvrige opplysninger. Tryk   på spørsmålstegnet om du har spørsmål t   enkelte felter.            |

| Søknad om gave til skiløvoer - X +                                                                                                    | - D X                                                                                                    |
|----------------------------------------------------------------------------------------------------|----------------------------------------------------------------------------------------------------|
| ← → C <sup>2</sup> → https://portal.sparebankstiftelsenhallingdal.no/#application/6181/detail_appdeta                                                                                                    | ils Q☆⊅ 19 19                                                                                                    |
|                                                                                                    |                                                                                                    |
| SpareBankstiftelsen wine søknadsfrister mine søknad<br>HALLINGDAL                                                                                                    | DER BYTT TIL ØYSTRE SLIDRE ØYSTEIN WALLE                                                                                                    |
| Søknad om gave til skiløyper #6181                                                                                                    |                                                                                                    |
| SØKNAD <u>Alle endringer er lagret</u>                                                                                                    |                                                                                                    |
| Veiledning       Informasjon om drift         Søkerinformasjon       1feltigien         Informasjon om drift       Børekraft         Hvilke grep tar løypelaget i forhold til påvirkning av miljøet?         Bevissthet rundt deres påvirkning på miljøndet mulig å få økt tilskudd fra Sparebankstiftelsen         Imige- og klimatiltak i årsberetningen         2. Tar vare på sårbar natur | Bevissthet og endret adferd til miljø og<br>klimapåvirkning kan gi økt tilskudd på inntil<br>20% av normal tildeling i 2024/2025<br>sesongen.<br>Om det er skrevet om dette i siste<br>årsberetning får dere 10% tillegg til ordinær<br>bevilgning. Tiltak som er satt i drift kan også gi<br>10% tillegg til ordinær bevilgning. |
| □       3. Reduksjon i forbruk av ikke-fornybar energi         □       4. Forhindrer spredning av mikroplast og avfall         □       5. Reduksjon i strømforbruk         Prosjekt       Søknadsnavn √         Søknad om gave til skiløyper       Legger dere ut deres løyper på Skisporet.no? *         □       Ja ○ Nei         Antall kilometter normalt preparert med scooter *         □ | Opplysningene her det antall kilometer<br>skiløyper som dere preparer.<br>NB! Det er ikke antallet km som<br>løypemaskinen eller snøcooteren kjører<br>gjennom året, men lengden på løypenettet<br>som er grunnlag for tildeling. Som oftest er<br>dette samme antall kilometer som ligger på<br>www.skisporet.no                 |
| Legg med årsregnskap fra et av de to siste årene<br>Last opp fil<br>Legg med årsberetningen deres fra et av de to siste årene<br>Last opp fil<br>Eventuelle vedlegg<br>Last opp andre vedlegg ved behov, excel, pdf og word-filer er eneste<br>Last opp file                                                                                                    | <ul> <li>Legg med det sist behandlede årsregnskap<br/>og årsberetning for laget. Last opp fil og lagre.<br/>Om de er i et dokument behøver du ikke skille<br/>de. De kan lastes opp sammen.</li> <li>Legg gjerne med et bilde av de fine løvpene.</li> </ul>                                                                      |
| < Forrige Send inn<br>5 felter igjen ●                                                                                                    | våre helter som prepper, eller glade brukere!<br>Det er fint om vi kan få filene i pdf eller jpg<br>format. Om du ikke får det til laster du opp<br>det du har.                                                                                                    |

Trykk send inn når du er klar til å sende søknaden. Du kan ikke endre søknaden etter at den er sendt.

Ta kontakt på e-post <u>soknad@sparebankstiftelsenhallingdal.no</u> eller ring oss på telefon 45460000 ved eventuelle problemer eller spørsmål.

Lykke til!